## Okta Verify Setup instructions for MacOS

1) Download Okta Verify from the Appstore. Alternatively you can download the application manually at the following link: https://mq.okta.com/artifacts/OKTA\_VERIFY\_MACOS/9.10.0/OktaVerify-9.10.0-4562-62e53fa.pkg

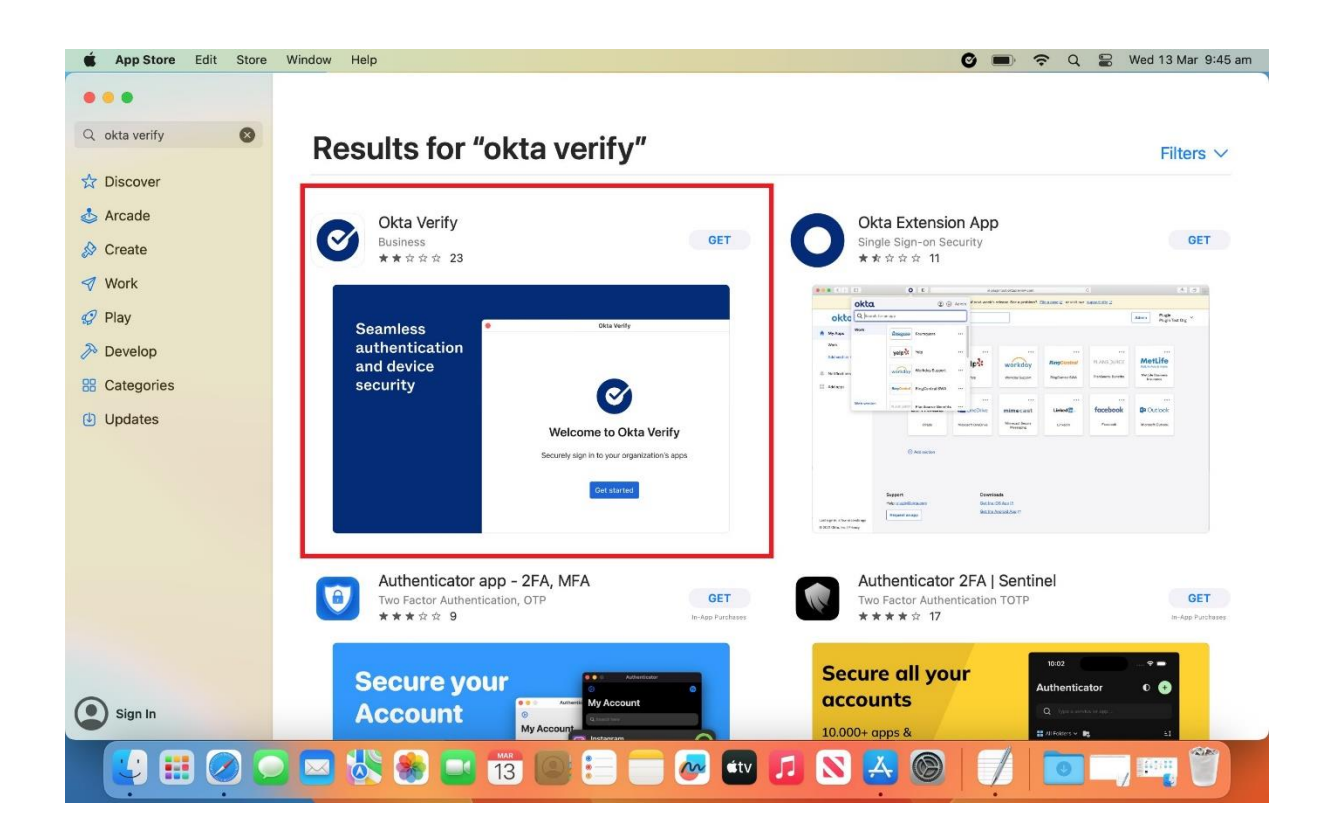

2) If you downloaded from the app store skip to step 7. Otherwise open the .pkg file and click **"Continue"** then **"Install"** 

| <b>É Finder</b> File Edit View Go Window Help |                                                         | î | Q | 00 | Wed 13 Mar 9:39 am           |
|-----------------------------------------------|---------------------------------------------------------|---|---|----|------------------------------|
|                                               | a a a a a a a a a a a a a a a a a a a                   |   |   |    |                              |
|                                               |                                                         |   |   |    | XUBUNTU 23_                  |
|                                               | Welcome to the OktaVerify-9.10.0-4562-62e53fa Installer |   |   |    |                              |
|                                               | Introduction     Destination Select                     |   |   |    |                              |
|                                               | Installation Type                                       |   |   |    | Screenshot                   |
|                                               | Installation     Summary                                |   |   |    | 2024-050.55 am               |
|                                               |                                                         |   |   |    |                              |
|                                               |                                                         |   |   |    | Screenshot<br>2024-038.19 am |
|                                               |                                                         |   |   |    |                              |
|                                               |                                                         |   |   |    |                              |
|                                               | Go Back Continue                                        | 1 |   |    |                              |
|                                               |                                                         |   |   |    |                              |
|                                               |                                                         |   |   |    |                              |
|                                               |                                                         |   |   |    |                              |
|                                               |                                                         |   |   |    |                              |
|                                               |                                                         |   |   |    |                              |
|                                               |                                                         |   |   |    |                              |
|                                               |                                                         |   |   |    |                              |
|                                               | 13 💽 🔁 🥏 🐼 🞵 🛇 🗻 🖉                                      | - |   |    | 7                            |

3) Enter your Mac's username and password then click "Install Software"

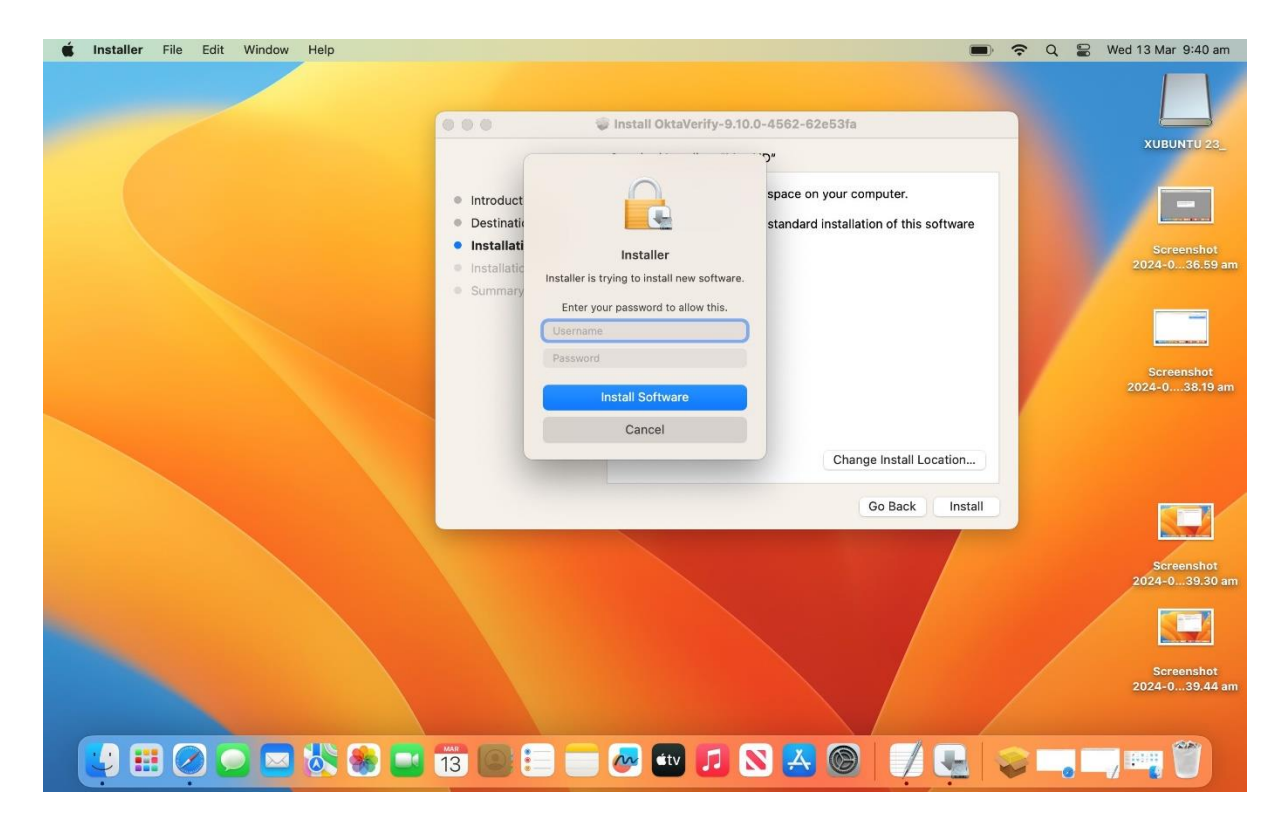

| 🗯 Installer File Edit Window Help |                                                                                                    |                  | 🔁 Q 😫 Wed 13 Mar 9:40 am                                                                                 |
|-----------------------------------|----------------------------------------------------------------------------------------------------|------------------|----------------------------------------------------------------------------------------------------|
|                                   | 💿 🌑 🛸 👽 Install OktaVerify-9.10.0-4                                                                                                    | 562-62e53fa      |                                                                                                    |
|                                   | <ul> <li>Introduct</li> <li>Destination</li> <li>Installation</li> <li>Installation</li> <li>Installation</li> <li>Summary</li> <li>Don't Allow</li> <li>OK</li> </ul> | 562-62e53fa      | Screenshot XUBUNTU 23_<br>2024-040.12 am<br>Screenshot<br>2024-036.59 am<br>Screenshot<br>2024-038.19 am |
|                                   |                                                                                                    | Go Back Continue | Screenshot<br>2024-039.30 am<br>Screenshot<br>2024-039.44 am                                             |
|                                   | 13 🔘 🗄 🛑 🛷 🕶 🞵 🛇                                                                                                    | 🗷 🎯 📝 🖳 🔍        |                                                                                                    |

5) After completing the manual installation, click "Close" then "Move to Bin"

| 🗯 Finder File Edit View Go Wi | indow Help                                                            | 🗩 🗢 📿 🗟 Wed 13 Mar 9:41 am                             |
|-------------------------------|-----------------------------------------------------------------------|--------------------------------------------------------|
|                               |                                                                       | хивинти 23_                                            |
|                               | Q okta Verify - Open                                                  |                                                        |
|                               | Okta Verify                                                           | Screenshot Screenshot<br>2024-040.42 am 2024-036.59 am |
|                               | © okta verify > okta finders                                          |                                                        |
|                               | okta login     dashboard                                              | Screenshot                                             |
|                               | <ul> <li>okta</li> </ul>                                              | 2024-038.19 am                                         |
|                               | Mac App Store<br>ⓒ Okta Verify — App Store · Business · ★★★★★ (2.65K) |                                                        |
|                               | Stocks Okta, Inc. (OKTA) — 107.72 -0.59 (0.54%) · yahoo/finance       |                                                        |
|                               | Siri Suggested Websites                                               | Screenshot Screenshot<br>2024-041.03 am 2024-039.30 am |
|                               |                                                                       |                                                        |
|                               |                                                                       | Screenshot Screenshot<br>2024-041.14 am 2024-039.44 am |
|                               | k 😣 📑 13 🞯 😑 📻 🐼 🕶 🧔 🗙 🥘 🍠                                            |                                                        |

6) Search for Okta Verify using finder and open the app

4) Click **"OK"** if you are prompted to allow access for Installer.

## 7) Click on "Get started"

| Ś | Finder | File | Edit | View | Go | Window | Help |                                              | Ø                |                   | <b>?</b> Q        | S Wee             | d 13 Mar 9:42 am             |
|---|--------|------|------|------|----|--------|------|----------------------------------------------|------------------|-------------------|-------------------|-------------------|------------------------------|
|   |        |      |      | /    |    |        |      |                                              | Screet<br>2024-0 | nshot<br>41.54 am | Screer<br>2024-0  | ishot<br>40.12 am | XUBUNTU 23_                  |
|   |        |      |      |      |    |        | •    | Okta Verify                                  |                  |                   |                   | 7                 |                              |
|   |        |      |      |      |    |        |      |                                              |                  |                   |                   |                   |                              |
|   |        |      |      |      |    |        |      |                                              |                  |                   | Screer<br>2024-04 | ishot<br>10.42 am | Screenshot<br>2024-036.59 am |
|   |        |      |      |      |    |        |      | Ø                                            |                  |                   |                   |                   |                              |
|   |        |      |      |      |    |        |      |                                              |                  |                   |                   |                   | Screenshot<br>2024-038.19 am |
|   |        |      |      |      |    |        |      | Welcome to Okta Verify                       |                  |                   |                   |                   |                              |
|   |        |      |      |      |    |        |      | Securely sign in to your organization's apps |                  |                   |                   |                   |                              |
|   |        |      |      |      |    |        |      | Get started                                  |                  |                   | 8                 |                   |                              |
|   |        |      |      |      |    |        |      |                                              |                  |                   | Screer<br>2024-0  | ishot<br>41.03 am | Screenshot<br>2024-039.30 am |
|   |        |      |      |      |    |        |      |                                              |                  |                   |                   | Z                 |                              |
|   |        |      |      |      |    |        |      |                                              |                  |                   | Screer<br>2024-0  | ishot<br>41.14 am | Screenshot<br>2024-039.44 am |
|   |        |      |      |      |    |        |      |                                              |                  |                   |                   |                   |                              |
|   |        |      | Ø    |      |    |        | 🏽 😹  | 13 🞯 💷 📻 🎯 💷 🎜 🔇                             | 9   7            | 0                 | •                 | /                 |                              |

8) Click "Next"

| <b>É Finder</b> File Edit View Go Window | Help                                                                                                    | 🥑 🗩 奈 Q 😜 Wed 13 Mar 9:42 am                                                  |
|------------------------------------------|----------------------------------------------------------------------------------------------------|-------------------------------------------------------------------------------|
|                                          |                                                                                                    |                                                                               |
|                                          |                                                                                                    | Screenshot Screenshot XUBUNTU 23_<br>2024-041.54 am 2024-040.12 am            |
|                                          | Okta Verify                                                                                                    |                                                                               |
|                                          | ← Back                                                                                                    | Screenshot Screenshot Screenshot<br>4-042.09 am 2024-040.42 am 2024-036.59 am |
|                                          | okta<br>•                                                                                                    | Screenshot                                                                    |
|                                          | How it works                                                                                                    | 2024-038.19 am                                                                |
|                                          | When you click the <b>Sign in with Okta Fastpass</b><br>button on your browser, you will be prompted to<br>confirm your identity on this device. |                                                                               |
|                                          | Next                                                                                                    | Screenshot Screenshot<br>2024-041.03 am 2024-039.30 am                        |
|                                          | Automatically send crash reports to Okta                                                                                                    |                                                                               |
|                                          |                                                                                                    | Screenshot Screenshot<br>2024-041.14 am 2024-039.44 am                        |
|                                          | 🛞 🔜 🛅 🔘 😑 🚍 🐼 💷 🔎 🔕                                                                                                    | 0 📝 🖸 🛶 🖏 🦉                                                                   |

| <b>É Finder</b> File Edit View Go Window | Help                         |                                                                                            | 📀 🔳 奈 Q 🛢 Wed 13 Mar 9:42 am                                                                      |
|------------------------------------------|------------------------------|--------------------------------------------------------------------------------------------|---------------------------------------------------------------------------------------------------|
|                                          |                              |                                                                                            |                                                                                                   |
|                                          |                              |                                                                                            | Screenshot         Screenshot         XUBUNTU 23_           2024-041.54 am         2024-040.12 am |
|                                          | ● Okta v                     | Verify                                                                                     |                                                                                                   |
|                                          |                              |                                                                                            | ureensitot screensitot<br>-042.09 am 2024-040.42 am 2024-036.59 am                                |
|                                          | New account                  | Add account from another device                                                            | creenshot<br>I-042,26 am Screenshot<br>2024-038,19 am                                             |
|                                          | Next                         | If you have an Okta Verify account on<br>another device, you can add it to this<br>device. |                                                                                                   |
|                                          | Don't know your sign-in URL? |                                                                                            | Screenshot Screenshot                                                                             |
|                                          |                              |                                                                                            | 2024-041.03 am 2024-039.30 am                                                                     |
|                                          |                              |                                                                                            | Screenshot Screenshot<br>2024-041.14 am 2024-039.44 am                                            |
|                                          | 🗞 🔜 1 🔟 💭 💷 🖉                | 🖻 💷 💶 🔀 🥘                                                                                  |                                                                                                   |

9) In the New account section, enter **mq.okta.com** then click "**Next**"

- 10) A browser window should appear. Enter your OneID and password then click **"Sign in"**
- 11) You may get prompted to setup Touch ID. If you do not wish to do so you can click **"Not now"**

| 🗯 Safari File Edit View History | Bookmarks Window Help |                                      |       | 🖉 🔳 🛜 ସ | 😫 Wed 13 Mar 9:44 am |
|---------------------------------|-----------------------|--------------------------------------|-------|---------|----------------------|
|                                 |                       | 🔒 mq.okta.com                        | Ċ     |         |                      |
|                                 |                       |                                      |       |         |                      |
|                                 | •                     | Okta Verify                          |       |         |                      |
|                                 |                       | Accounts                             | • •   |         |                      |
|                                 |                       | @mqauth.uni.mq.edu.au<br>mq.okta.com | >     |         |                      |
|                                 |                       | Use another account                  |       |         |                      |
|                                 |                       |                                      |       |         |                      |
|                                 |                       |                                      |       |         |                      |
|                                 | -                     |                                      |       |         |                      |
|                                 | 😻 🛞 📑 📆 🖉             | 🛯 😑 👝 🐼 💷 🎵                          | 8 🕺 🛞 |         |                      |

12) You should now see your account enabled in Okta Verify

13) From now on when signing in to Okta services (ilearn, etstudent etc.) You will now see the following message. To sign in simply click **"Yes, it's me"** 

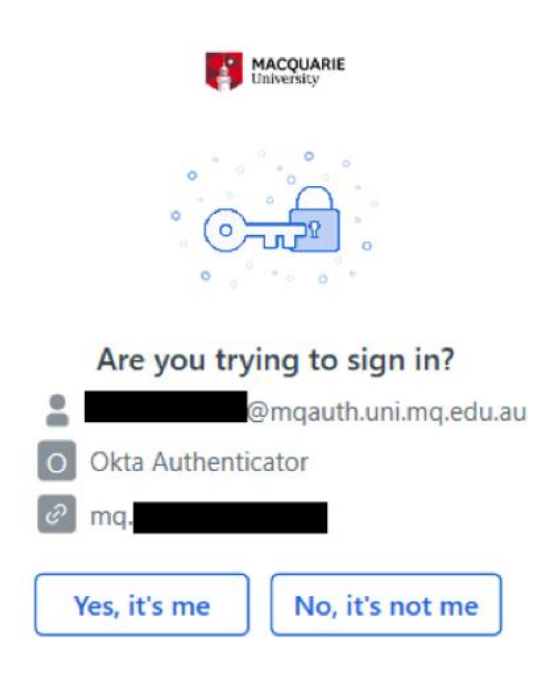